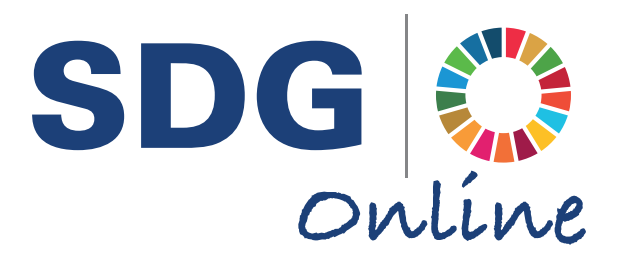

# Sustainable Development Goals Online 持続可能な開発目標オンラインデータベース ユーザーガイド

# <u>アクセス方法</u>

Sustainable Development Goals Online (持続可能な開発目標オンラインデータベース)へは www.taylorfrancis.com/sdgo/からアクセスしてください。学内ネットワークからご利用の場合はIPアドレスで 認証される為、ログインせずにお使い頂けます。

# <u>トップページ説明</u>

SDGs:カーソルを当てると、下の画像の様に目標一覧が表示されます。クリックすると、各目標のコンテンツ一覧(検索結果画面)へ移動します。

About: 本データベースについての説明です。各目標の説明や本データベース作成に関わった研究者の情報を見ることが出来ます。

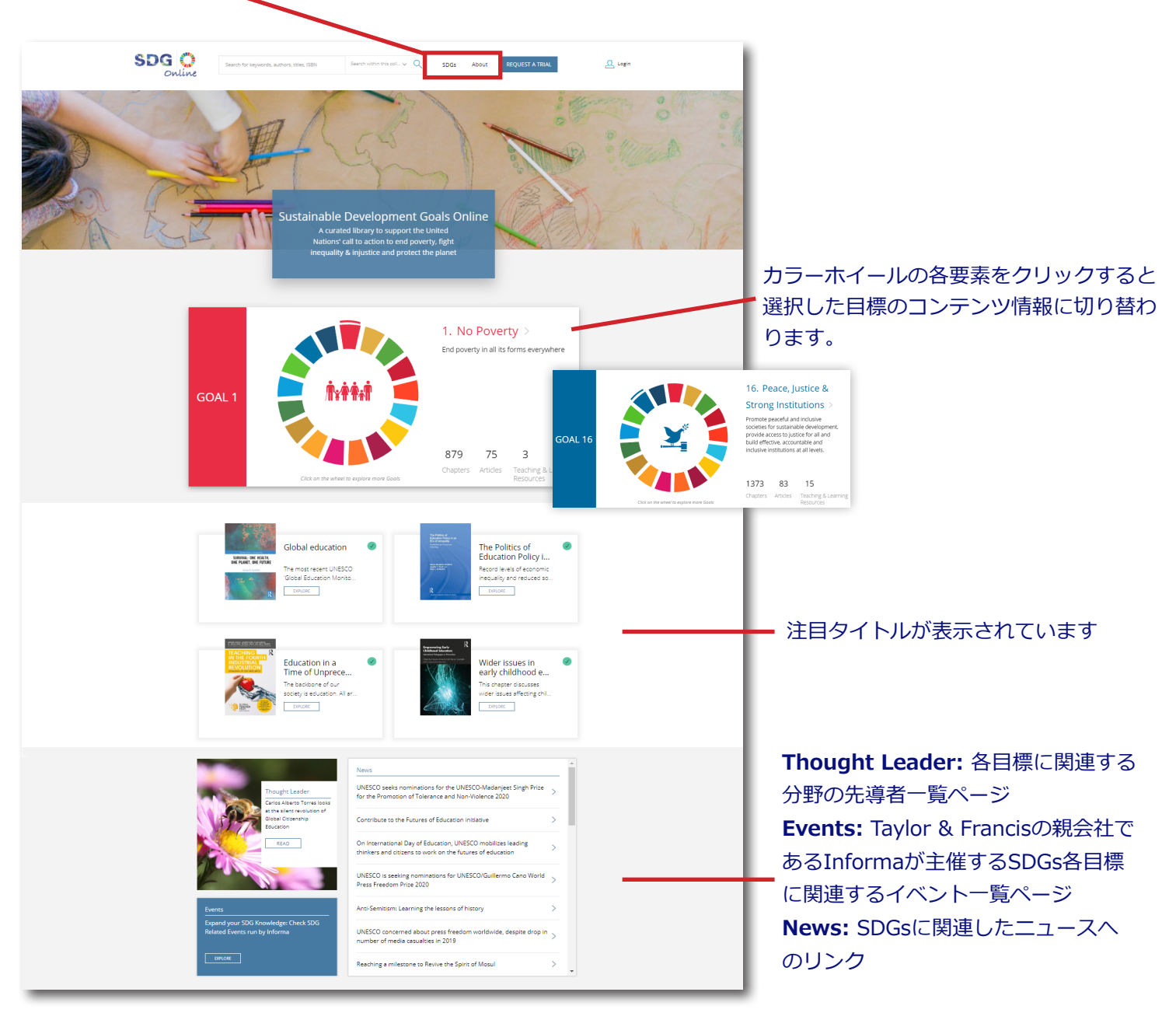

# <u>コンテンツ検索</u>

本データベースでは、様々な検索方法を使い、コンテンツをお探しいただけます。

### 目標別検索

トップページに表示されるカラーウィールから各目標のデータベースに含まれるコンテンツの数を確認、コンテン ツー覧ページに移動することが出来ます。

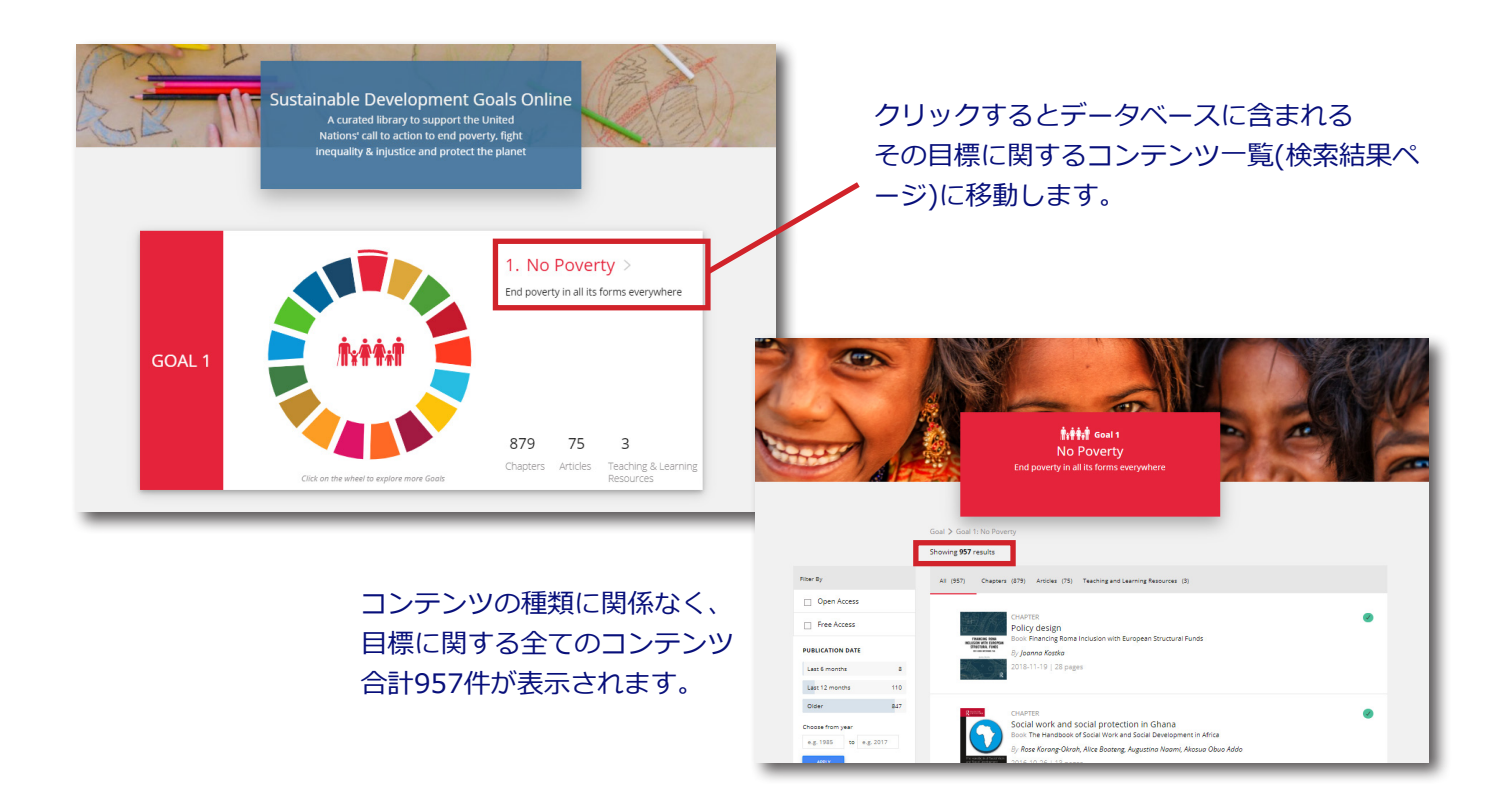

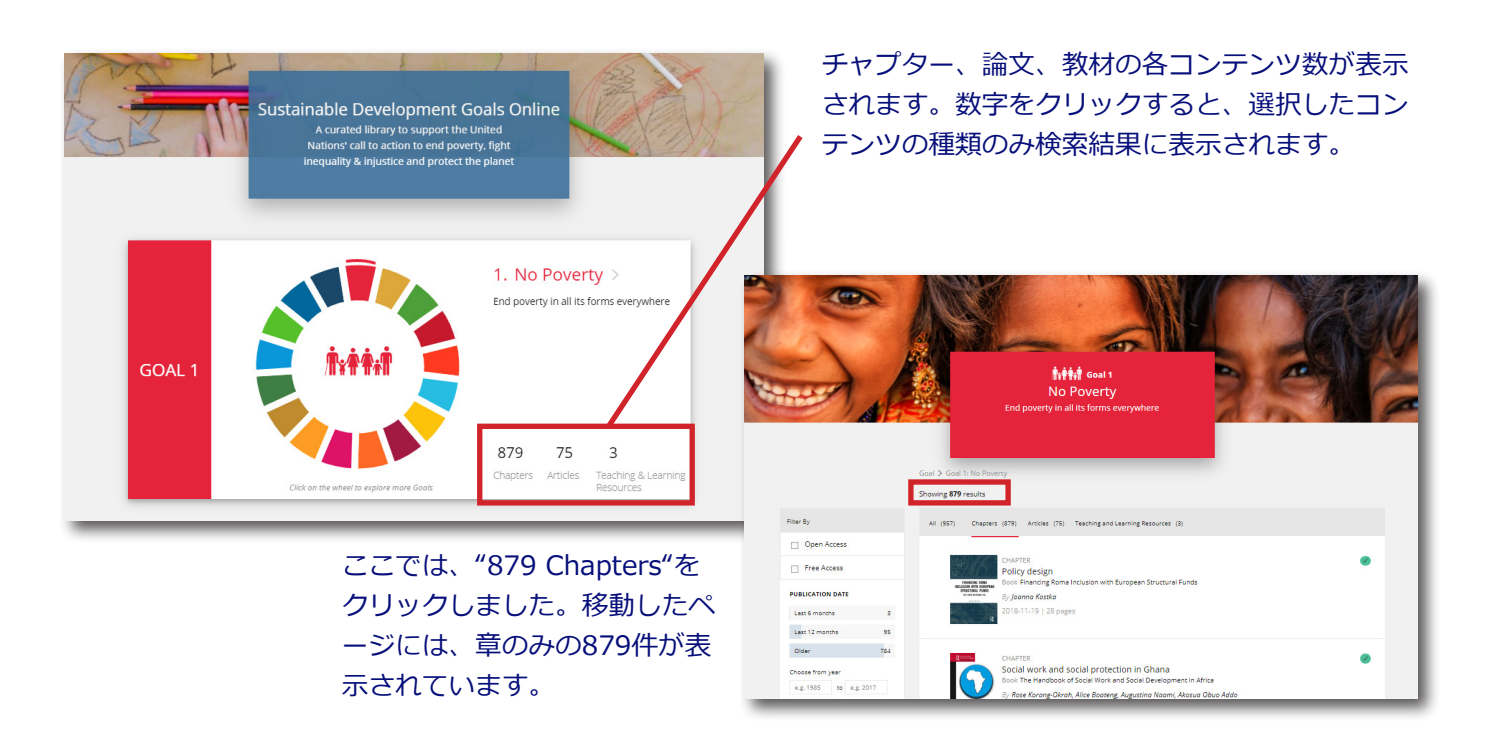

ページ上部にある"SDGs"にカーソルを当てると、目標一覧が表示されます。こちらから目標を選択し、 選択した目標のコンテンツ一覧(検索結果)にアクセスすることも可能です。

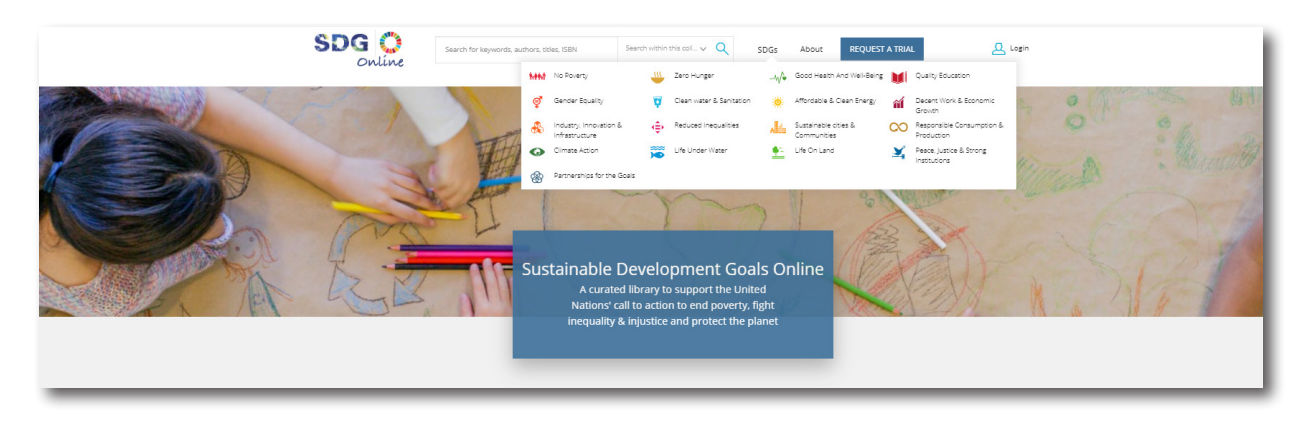

## <u>キーワード検索</u>

ページ上部の検索窓にキーワードを入力し、コンテンツを検索することができます。本データベース内で コンテンツを検索するために必ず"Search within this collection"(デフォルト設定)を選択して検索をして ください (現在の仕様ではAND検索、OR検索、完全一致検索は、ご使用いただけません)。

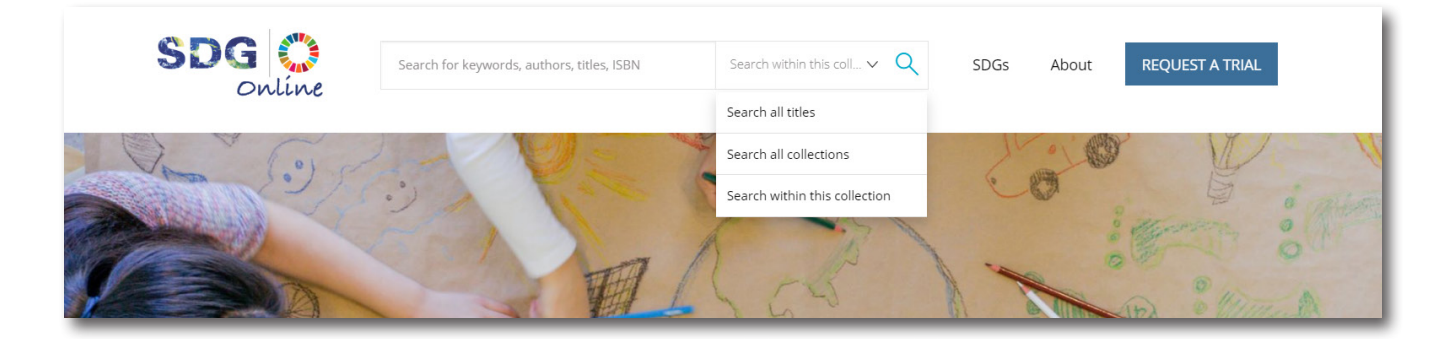

# ここでは、"education"と検索しました。約830件がヒットしました。

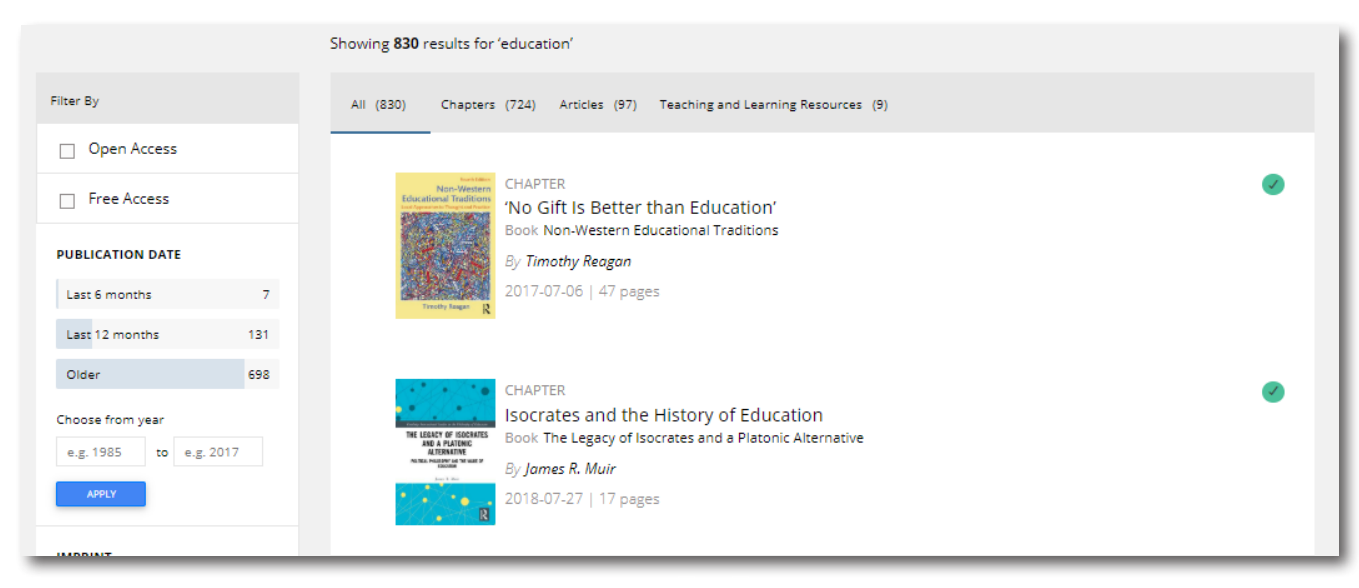

検索結果ページ説明

()内は、検索結果数です。タブをクリックし、章のみ、 論文のみ、教材のみの表示など切り替えることができま す。Allでは、全てコンテンツの種類関係なく、全て表示 されます。

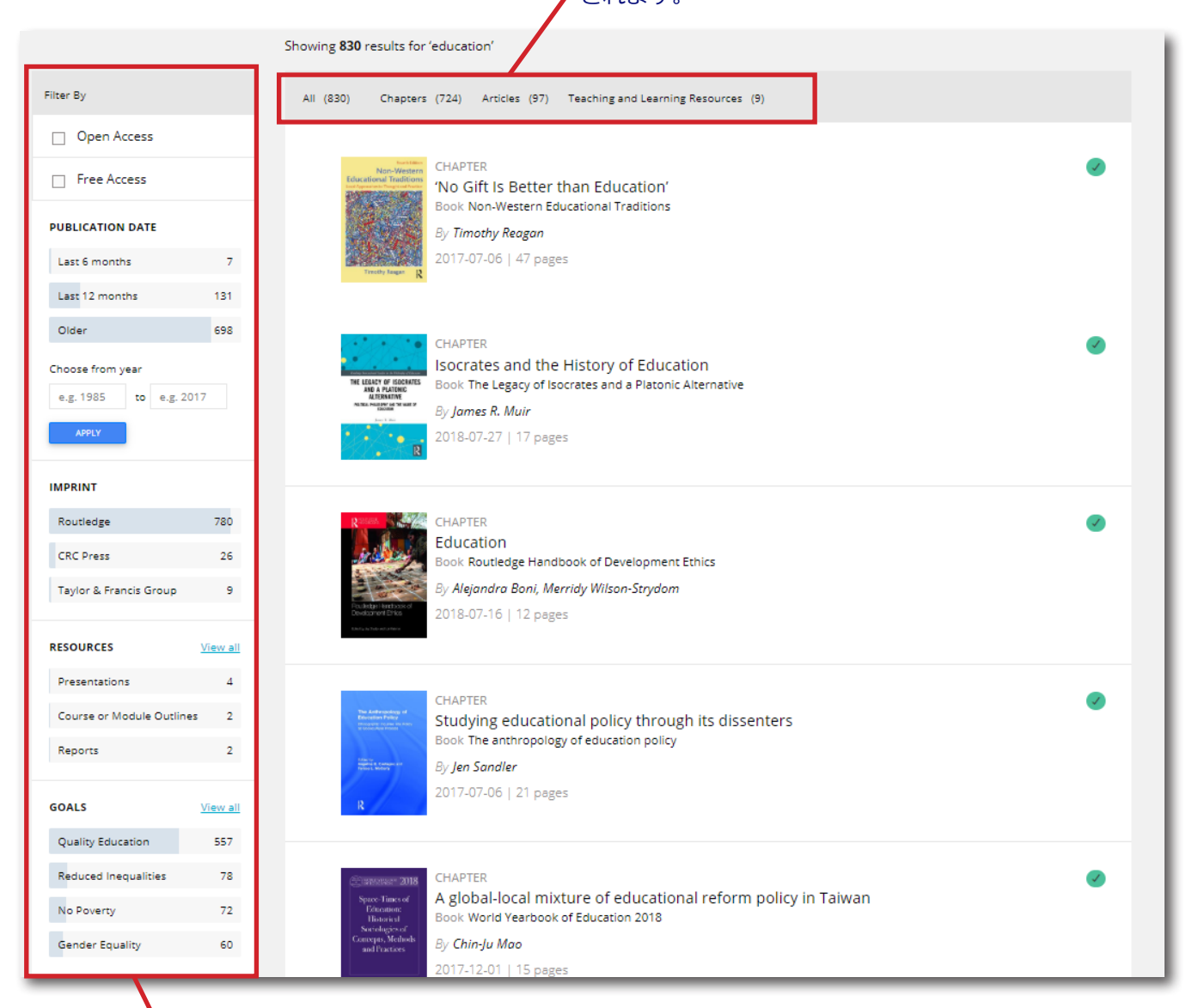

各種フィルターを使い、絞込検索を行うことも可能です。

### Open Access

#### □ Free Access

チェックマークを入れていただくと、Open AccessまたはFree Access(どなたでも閲覧可 能なコンテンツ)のみ表示されます。

PUBLICATION DATE(出版日): コンテンツ が出版された時期を絞り込み、検索することが 可能です。デフォルトで6か月と12か月があり ますが、"Choose from year"に年を入れ、検 索することも可能です。例)2016 to 2020 **IMPRINT:** コンテンツを出版した出版社の 絞り込みが出来ます。

**RESOURCES:**教材の絞り込みのみに使う ことが出来ます。検索結果のタブで"All"また は"Teaching and Learning Resources"を選 択したときにのみ表示されます。

GOALS: 検索結果を目標別に絞り込むことが 出来ます。

# <u>アイコン説明</u>

## コンテンツに表示されるアイコンの説明です。

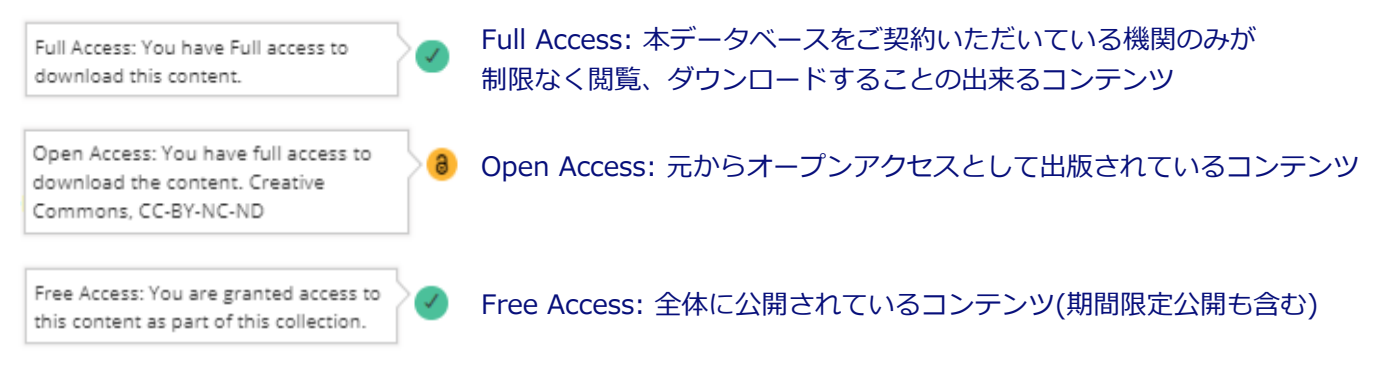

Open AccessとFree Accessコンテンツに関しては、どなたでも閲覧可能ですので、学内ネットワーク外からでも 閲覧可能です。

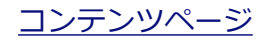

### 書籍(章)

Financing Roma Inclusion with European Structural Funds CALENA AND CALENA AND

> Goals > Goal 1: No Poverty > All > Policy design Policy design By Joanna Kostka ✓ FULL ACCESS 19 November 2018 Published Imprint Routledge Pages 28 pages ISBN(E-book) 9781315183640 DOI 10.4324/9781315183640-4 ion, public administration, national roma integration strategies, sf programming, roma exclus human capital objective View more

#### Abstract

This chapter explores the ideational aspect of policymaking and examines how the cognitive maps orienting actors working in the domain of cohesion policy are expressed and used to develop strategic policy plans. It provides the effect of framing in order to capture the implicit characterization of public problems and reflects upon the implications of those characterizations for the articulation of funding goals, targets, and measures. The chapter also explores how the European Union (EU) framing of Roma exclusion was mobilized inside Spanish and Slovak Social Fund programming. It analyzes how these two countries constructed the problem and their associated strategies. The chapter demonstrates the way in which these factors shaped the implementation process and its outputs. The concept of social exclusion has become a lynchpin of EU social policy and a foundational idea for the reform of many national welfare states in Europe.

Previous chapters have demonstrated that the performance of the EU's investment in social inclusion cannot be understood coulds of governing norms, discursive firmes, and administrative practices. This chapter explores the identical appect of policymaking and examines how the cognitive maps orienting actors work-ing in the domain of colosison policy are expressed and used to develop strategi-policy plans. It pays head to the effect of framing in order to capture the implication of the implications of hose characterizations for the articulation of funding goals, targets, and messares. Attention to the discursive appect of policy design is com-bined with a critical analysis of implementation tools. This is imperative since to often policies and projects are simo actions without proper delivery planning, which can lead to a good policy (ide aligning us ableve the denied outcomes. No color policies and projects are simo actions without proper delivery planning, which can lead to a good policy (ide aligning us ableve the denied outcomes. No color policies and projects are simo actions without proper delivery planning, which can lead to a good policy (ide aligning us ableve the denied outcomes. No color simolettice) and the circumstances of the Roma population, the concept has been largely duited by fractions the eretical positions on the ethnic dimensions of powerty and magnaturation (Koraus, 2002; Vermeerech, 2006, accusion are generally. Even when there is agreement about either of these issues, diagreement surfaces on the possible causes and meanings of the propu-nation in the EU's the value of the dimensional process of exclusions. Trateching across different policy fields and by Roma people fiels a set of proju-tions. These frames have intropy informationed EC's recommendiation issues in the proportion of the Kons "produced is the different object of the possible causes of the cas as and pro-lems which differe oniderably fields and by Roma people fiels as and pro-lems which differ considerably from those

Published: 出版年月日 **Imprint:** 出版社 Pages: コンテンツのページ数(本全体の ページ数ではありません)

ISBN (E-book): クリックすると Taylor & Francis eBookのページに移動 します

DOI: デジタルオブジェクト識別子 Keywords: コンテンツに関連するキー ワード

**Download:** PDF形式でコンテンツがダ ウンロードできます

Abstract: コンテンツのアブストラクト (概要)

コンテンツページで全文閲覧することも 可能です。フレーム内右上にダウンロード、 印刷ボタンが表示されます。

## ジャーナル論文

Goals > Goal 1: No Poverty > All > Assessing Sustainable Development Goal...

# Assessing Sustainable Development Goals from the standpoint of equity for children

By Alberto Minujin, Mildred Ferrer

| ✓ FULL ACCESS |                                                                                         |
|---------------|-----------------------------------------------------------------------------------------|
| Published     | 3 May 2016                                                                              |
| Journal       | Journal of International and Comparative Social Policy                                  |
| Volume        | 32 - Issue 2                                                                            |
| Imprint       | Routledge                                                                               |
| Pages         | 18 pages                                                                                |
| DOI           | 10.1080/21699763.2016.1200111                                                           |
| Keywords      | children, multidimensional poverty, inequality, urban inequality, social accountability |
|               |                                                                                         |

#### Abstract

Download

The article develops a discourse about equality for children and their recent evolution from adult-centred consideration to definition as a separate, critical constituency as stated in the Sustainable Development Goals (SDGs), with their child-focused goals and targets. Challenges implementing equality and fairness are discussed, from the World Summit for Children (WSC) in 1990 to the nearly simultaneous ratification of the Convention on the Rights of the Child (CRC), which gives children agency through its legally binding clauses, and the Millennium Development Goals (MDGs). The article reviews past lessons learned and the post-2015 agenda debate, from which worldwide agreement evolved about multidimensional poverty and an equality roadmap. The article suggests social accountability actions, accompanied by examples to mobilise communities and encourage child and youth participation at the local level.

Published: 出版年月日 Journal: 論文が出版されたジャーナ ル。Taylor & Francis Onlineのジャーナ ルページに移動します。 Volume: 論文が出版された巻号 **Imprint:**出版社 Pages: 論文のページ数 DOI: デジタルオブジェクト識別子。 DOIを検索エンジンで検索すると、 Taylor & Francis Onlineでの掲載ペー ジがヒットします。Taylor & Francis Onlineの論文ページから引用文献等がダ ウンロードできます。 Keywords: コンテンツに関連するキー ワード **Download:** PDF形式でコンテンツがダ

ウンロードできます Abstract: コンテンツのアブストラクト (概要)

Journal of International and Comparative Social Policy, 2016 Vol. 32, No. 2, 98–115, http://dx.doi.org/10.1080/21699763.2016.1200111

Assessing Sustainable Development Goals from the standpoint of equity for children

Alberto Minujin\* and Mildred Ferrer

Routledge

The New School, International Affairs, New York, NY, USA (Received 18 January 2016; accepted 7 June 2016)

The article develops a discourse about equality for children and their recent evolution from adult-centred consideration to definition as a separate, critical constituency as stated in the Sustainable Development Goals (SDGs), with their child-focused goals and targets. Challenges implementing equality and fairness are discussed, from the World Summit for Children (WSC) in 1990 to the nearly simultaneous attification of the Convention on the Rights of the Child (RCL, which gives children agency through its legally binding clauses, and the Millennium Development Goals (MDGs). The article review past lessons scala accountability processes to achieve lasting SDG targets. It provides a methodology for implementing social accountability actionsa, accompanied by examples to mobilise communities and encourage child and youth participation at the local level.

Keywords: Children; multidimensional poverty; inequality; urban inequality; social accountability

コンテンツページで全文閲覧することも 可能です。フレーム内右上にダウンロード、 印刷ボタンが表示されます。

#### 教材

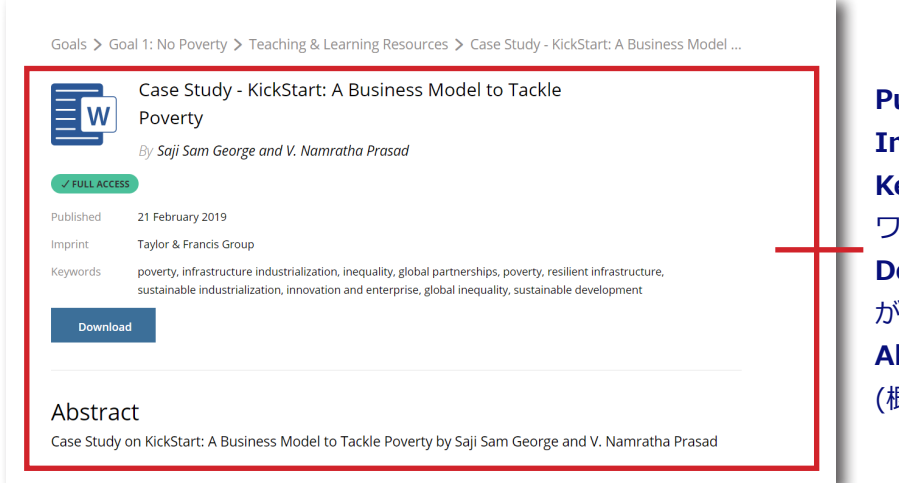

Published: 出版年月日 Imprint: 出版社 Keywords: コンテンツに関連するキー ワード Download: コンテンツのダウンロード ができます Abstract: コンテンツのアブストラクト (概要)

タイトルの横に表示されているアイコンで教材がどのファイル形式か確認することが出来ます。

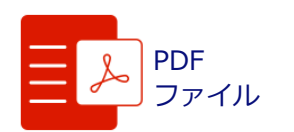

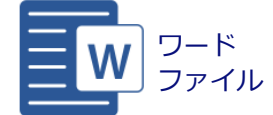

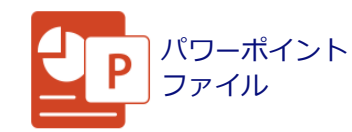